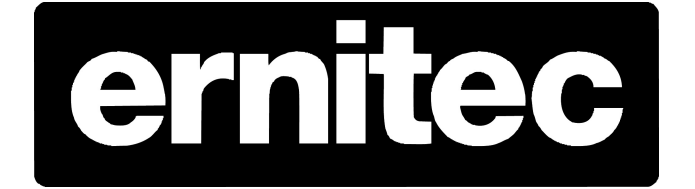

# EDNS4000/ EDNS6000X/ EDNS7000R Hybrid Setup of IP cameras

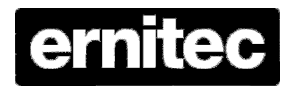

#### Introduction.

This document serves as an appendix, to the DVR service manual, as well as the specific IP camera user manual, which describes the DVR and camera functions in greater detail.

#### Enable IP cameras.

Press the Tools button in the lower right corner of the main dialog. Log in is required.

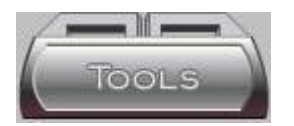

Select the Configuration menu item.

Select the System tab.

| Jpgrade                                                                                                    | Email Notification                                                                                                    |
|----------------------------------------------------------------------------------------------------|----------------------------------------------------------------------------------------------------|
| Please obtain the Upgrade Software available on Media (CD or DVD) from y<br>Supplier.<br>To proceed, after you have the Media, press the [Select Upgrade] button an<br>follow the On Screen instructions. | DVR Location : Send To :                                                                                                    |
| Disclaimer : If Media is obtained from a Non Qualified Supplier your systems<br>might fail and cannot be recovered. If Media is physically damaged contact y<br>Supplier for a replacement.               | Vour Sender's E-mail Address :                                                                                                    |
|                                                                                                    | Host Server Address:                                                                                                    |
| Select Upgrade                                                                                                    | Please enter the SMTP server address, for the Host Server<br>address. Email will not be sent out if the email host server is<br>incorrect<br>Need Authentication |
| DIGIOP ESP Settings                                                                                                    | User ID :                                                                                                    |
| URL Address : http://localhost/Digi0pESP                                                                                                    | Password:                                                                                                    |
| User Name : admin                                                                                                    | E-mail Test Select Events                                                                                                    |
| Password :                                                                                                    |                                                                                                    |
| Don't Ask again for Login at Startup Automatically Update IP add     Camera License     Activate More IP Cameras     Select Drives                                                                        | ess Disk Full Notification<br>Send a Relay Output every 5 minutes to<br>Show Warning in every 5 minutes                                                          |
| System Backup<br>After S/W is upgraded or a printer driver is installed in<br>Viewer, it is recommended to backup system.                                                                                 | ation Export/Import<br>ectory default configuration to file or<br>Import from a file<br>Reset to Default                                                         |

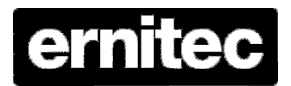

Press the button "Reset to Default", in the "Reset Configuration" group box, or remove the checkmark in the "Don't Ask again for Login at Startup" checkbox, in the "DIGIOP ESP Settings" group box.

After restart of the DVR, press the "System Backup" button in the "System Backup" group box.

Whenever the DVR is restarted and the "Login to Web Server" dialog is shown, press the Cancel.

| Login to Web Server                      | ×      |
|------------------------------------------|--------|
| 😤 Enter valid URL Address and Password   | OK     |
| C Local C Remote                         | Cancel |
| URL Address : http://localhost/DigiOpESP |        |
| User name : admin                        | e anna |
| Password :                               |        |
| 🗖 Don't Ask me again                     |        |

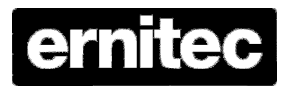

#### Adding IP cameras.

Press the Tool button in the lower right corner of the main dialog. Log in is required.

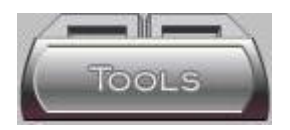

Select the Configuration menu item.

Select the Camera tab.

| Preference                                                     |                                                                                                    |
|----------------------------------------------------------------|----------------------------------------------------------------------------------------------------|
| Camera Network Sensor/Control PTZ Color Display FPS/Resolution | on Schedule System                                                                                               |
| C Select Camera                                                | and the second second second second second second second second second second second second second second second |
| ( <u>1)</u> ) (2)) (3)) (4)) (5)) (6)) (7)) (8)                | <b>4 (9,10 (11,10 (12,10 (13,10 (14,10 (15,10 (16,10</b>                                                         |
|                                                                |                                                                                                    |
|                                                                |                                                                                                    |
| - Camera Nama                                                  | I Enable Audio I Security Screen Mode I Watch Mode                                                               |
|                                                                |                                                                                                    |
| .Camera 1                                                      | Analog Lamera                                                                                                    |
|                                                                | Advanced Configure                                                                                               |
| Current Recording View                                         | Motion Detection Area                                                                                            |
|                                                                |                                                                                                    |
|                                                                |                                                                                                    |
|                                                                |                                                                                                    |
|                                                                |                                                                                                    |
|                                                                |                                                                                                    |
|                                                                |                                                                                                    |
|                                                                |                                                                                                    |
|                                                                |                                                                                                    |
|                                                                |                                                                                                    |
|                                                                |                                                                                                    |
|                                                                |                                                                                                    |
| 0 kbps                                                         |                                                                                                    |
|                                                                |                                                                                                    |
| Recorded Video Quality                                         | Motion Detection Sensitivity                                                                                     |
|                                                                | Low 50 High Motion                                                                                               |
| <u>_</u>                                                       |                                                                                                    |
|                                                                |                                                                                                    |
| Close                                                          |                                                                                                    |
|                                                                |                                                                                                    |

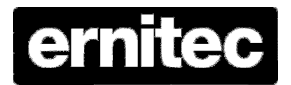

In the IP camera settings group of this tab, press the Add button.

| Analog Camera | • | Add  | Edit | Delete | Assign |
|---------------|---|------|------|--------|--------|
|               |   | Adva | aced | Conf   | iqure  |

In the pop-up dialog select either "Search in Network or "Add Manually" and press the OK button.

| earch IP Device |         |
|-----------------|---------|
| Search in N     | 1etwork |
| C Add Manua     | ally    |
| ОК              | Cancel  |

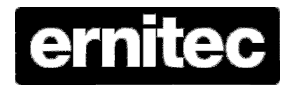

#### IP Device List.

If "Search in Network" was selected, the device list is shown. Otherwise go to the "IP Device details" description.

| ALL IP DEVICES<br>ARECONT<br>ERNITEC<br>AXIS<br>FUJITSU                      |  | _ |  |
|------------------------------------------------------------------------------|--|---|--|
| CANON-VBC300<br>CANON-VC50i/R<br>D-Link<br>DIGIOP MIDLINE<br>SONY<br>TOSHIBA |  |   |  |
|                                                                              |  |   |  |

Select the type of camera and press the Next button.

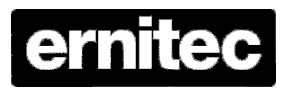

| IP Device Name | IP Address    | MAC Address       |  |
|----------------|---------------|-------------------|--|
| RNITEC         | 192.168.6.71  | 00-0F-7C-00-E7-5D |  |
| ERNITEC        | 192.168.6.140 | 00-0F-7C-00-F8-CB |  |
| ERNITEC        | 192.168.6.52  | 00-0F-7C-00-68-F6 |  |
| RNITEC         | 192.168.6.61  | 00-0F-7C-01-1C-CB |  |
| RNITEC         | 192.168.6.58  | 00-0F-7C-00-82-6A |  |
| RNITEC         | 192.168.6.64  | 00-0F-7C-01-1C-B2 |  |
| RNITEC         | 192.168.6.63  | 00-0F-7C-01-1C-CA |  |
| RNITEC         | 192.168.6.62  | 00-0F-7C-01-1C-7F |  |
| RNITEC         | 192.168.6.51  | 00-0F-7C-00-3D-5A |  |
| RNITEC         | 192.168.6.60  | 00-0F-7C-01-1C-B0 |  |
| RNITEC         | 192.168.6.55  | 00-0F-7C-00-72-75 |  |
| RNITEC         | 192.168.6.57  | 00-0F-7C-00-6B-0E |  |
| RNITEC         | 192.168.6.54  | 00-0F-7C-00-48-29 |  |
| RNITEC         | 192.168.6.56  | 00-0F-7C-00-77-20 |  |
| RNITEC         | 192.168.6.53  | 00-0F-7C-00-4C-0F |  |
| RNITEC         | 192.168.6.59  | 00-0F-7C-00-AE-28 |  |
| RNITEC         | 192.168.6.70  | 00-0F-7C-00-C1-60 |  |
| RNITEC         | 192.168.6.72  | 00-0F-7C-01-27-C6 |  |
| RNITEC         | 192.168.6.73  | 00-0F-7C-01-27-DD |  |
|                |               |                   |  |

In the list of found devices select the camera to use and press the Next button.

The list show both standard IP cameras, as well as megapixel cameras.

Max. 4 megapixel cameras may be assigned.

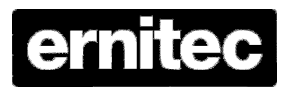

#### IP Device Details.

| Name          | ERNITEC 71           | нттр    |                |
|---------------|----------------------|---------|----------------|
| IP Address    | 192 . 168 . 6 . 7    |         |                |
| User Name     | Admin                |         |                |
| Password      | *****                | Port 1  |                |
| Туре          | ERNITEC              | Port 2  |                |
| URL           | http://192.168.6.71  | Port 3  |                |
| MAC Address   | 00-0F-7C-00-E7-5D    | Port 4  |                |
| Channel No    | 1                    |         |                |
| Enable Stream | ım On Motion 🛛 🗖 Ena | ble PTZ | 🗖 Enable Audio |

In the details dialog, enter the user name and password. For Ernitec IP Cameras the default user name is "Admin" and the default password is "123456".

Change the name of the camera, like "ERNITEC 71" show above, in case more cameras of this type are to be added.

Check the "Enable Stream On Motion" checkbox. If the camera is a PTZ type the "Enable PTZ checkbox must be checked too.

Press the Finish button.

Press the Assign button in the "IP Camera Settings group", to assign the selected IP camera to the selected channel.

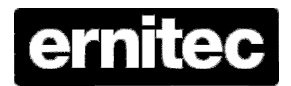

| IP Camera Settings |   |      |      |        |        |
|--------------------|---|------|------|--------|--------|
| ERNITEC 71         | • | Add  | Edit | Delete | Assign |
|                    |   | Adva | nced | Conf   | igure  |

Press the Close button to exit the Configuration.

And restart the DVR when requested for.

| DIGIOP                                 |                                    |                | ×                           |
|----------------------------------------|------------------------------------|----------------|-----------------------------|
| Configuration has<br>Do you want to Re | changed. DIGIOP must be<br>start ? | restarted to a | pply the new Configuration. |
|                                        | Yes                                | No             |                             |

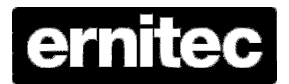

#### IP camera Motion Detection.

This example is show for an EIP120D-P12P.

Motion detection must be defined in the IP cameras assigned.

Select the camera in the Camera tab.

Press the Configure button in the IP Camera Settings group to access the IP Camera Setup.

| C Web Configurator - Version D1 v2.4 - Windows Internet    | Explorer 📃               |     |
|------------------------------------------------------------|--------------------------|-----|
| 😋 💽 👻 🕖 http://192.168.6.54/cgi-bin/videoconfiguration.cgi | Google                   | P - |
| Eile Edit View Favorites Tools Help                        |                          |     |
| 😤 🏶 🎯 Web Configurator - Version D1 v2.4                   | 🏠 🔹 🗟 🔹 🖶 Page 🔹 🎯 Tgols | • » |
|                                                            |                          | <   |
|                                                            | DayNight-1               |     |
| o⊶⊖ Login                                                  |                          |     |
| Pa                                                         | Account Admin            |     |
| La                                                         | nguage English 💌         |     |
|                                                            | Login Reset              |     |
|                                                            |                          | ~   |
| Done                                                       | 🏹 🜍 Internet 🔍 100%      | •   |

Select Video Adjust.

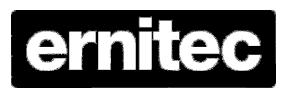

| 🖉 Web Configurator - Version D1 v2.4 - V                                                                                                    | Windows Internet Explorer                                   |                          |
|----------------------------------------------------------------------------------------------------|-------------------------------------------------------------|--------------------------|
| 🔆 💽 🗸 🙋 http://192.168.6.54/cgi-bin/vide                                                                                                    | eoconfiguration.cgi                                         | <b>P</b> -               |
| <u>File E</u> dit <u>V</u> iew F <u>a</u> vorites <u>T</u> ools <u>H</u> elp                                                                                                    |                                                             |                          |
| 🙀 🏘 🄏 Web Configurator - Version D1 v2.4                                                                                                    |                                                             | • • 🔘 T <u>o</u> ols • » |
| <ul> <li>Video Display</li> <li>Host Setting</li> <li>WAN Setting</li> <li>Date Setting</li> <li>Video Setting</li> <li>Video Adjust</li> <li>Video Adjust</li> <li>System Info</li> <li>Firmware</li> <li>Factory Default</li> <li>Save Reboot</li> <li>Logout</li> </ul> | DayNight-1                                                  |                          |
|                                                                                                    | Contrast<br>0 50 100<br>Contrast<br>0 50 100<br>Apply Reset |                          |
|                                                                                                    | If you can't see the video, click here.                     |                          |
| <                                                                                                    |                                                             |                          |
| Done                                                                                                    | 📑 🚺 🚺 📑 Internet                                            | 💐 100% 🔻 🔡               |

Set the motion rectangle and sensitivity, and press the Apply button.

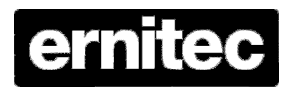

| 🖉 Web Configurator - Version D1 v2.4 - V                                     | Windows Internet Explorer |                                                                                         |                        |  |
|------------------------------------------------------------------------------|---------------------------|-----------------------------------------------------------------------------------------|------------------------|--|
| 🔆 💽 🗸 🙋 http://192.168.6.54/cgi-bin/vid                                      | eoconfiguration.cgi       | Soogle                                                                                  | <b>P</b> -             |  |
| <u>File E</u> dit <u>V</u> iew F <u>a</u> vorites <u>T</u> ools <u>H</u> elp |                           |                                                                                         |                        |  |
| 😭 🕸 🌈 Web Configurator - Version D1 v2.4                                     |                           | 🟠 🔹 🔝 🔹 🖶 🔹 🔂 Page                                                                      | • 🗿 T <u>o</u> ols • » |  |
|                                                                              |                           |                                                                                         | <u> </u>               |  |
| DayNight-1                                                                   |                           |                                                                                         |                        |  |
| >> Video Display                                                             | ୦⊶୦ Version V2.0 - Vid    | leo Setting                                                                             |                        |  |
| >> Host Setting                                                              | Camera Name               | DayNight-1                                                                              |                        |  |
| >> WAN Setting                                                               | Streaming Method          | TCP Only                                                                                |                        |  |
| >> Date Setting                                                              | RTSP Authen Enable        | RTP B2 Frame Enable                                                                     |                        |  |
| >> Video Setting                                                             | Audio In                  | Enabled V                                                                               |                        |  |
| >> Event Setting                                                             | Multicast IP              | 228 . 5 . 6 . 1                                                                         | _                      |  |
| >> Video Adjust                                                              |                           | (224.3.1.0 ~ 239.255.255.255)                                                           |                        |  |
| >> User Account                                                              | Multicast TTL             | 255                                                                                     |                        |  |
| >> System Info                                                               | Multicast Interface       | LAN 🕶                                                                                   |                        |  |
| >> Firmware                                                                  | IGMP                      | Disabled 💌                                                                              |                        |  |
| >> Factory Default                                                           | Analog Video              | PAL 🗸                                                                                   |                        |  |
| >> Save Report                                                               | Resolution                | P720x576 💌                                                                              |                        |  |
| 22 Logour                                                                    | Bitrate                   | 1.5Mbps 🗸                                                                               |                        |  |
|                                                                              | Frame Rate Mode           | Constant 💌                                                                              |                        |  |
|                                                                              | Frame Rate                | 25 💌                                                                                    |                        |  |
|                                                                              | N.                        | When using variable frame rate, click the<br>'Apply" button to know the actual bitrate. |                        |  |
|                                                                              | *Frame Integration        | Deinterlace Blending 🗸                                                                  |                        |  |
|                                                                              | LowPass Filter            | Disabled 💌                                                                              |                        |  |
|                                                                              | Serial Port Baud Rate     | 9600 💌                                                                                  |                        |  |
|                                                                              | Serial Port Control       | 8,None,1 💌                                                                              |                        |  |
|                                                                              | RTSP Port                 | 7070                                                                                    |                        |  |
| <                                                                            |                           | r1                                                                                      |                        |  |
| Done                                                                         |                           | 🏹 🌍 Internet                                                                            | 🔍 100% 🝷 🖉             |  |

Ensure that the bit rate is sufficient to ensure proper motion detection.

If changes are made, press the Apply button.

When done press Save Reboot.